## Blackboard Learn Create an Archive Copy of your Course

An archive creates a copy of your course that includes all course content and user interactions, including student grades. When you create an archive, you will get a .zip file copy of your course that you can save to your hard drive.

## **Create an Archive of Your Course**

- 1. From the course you want to archive navigate to '**Packages and Utilities'** in the Course Management section of the Course Menu.
- 2. Choose 'Export/Archive Course.

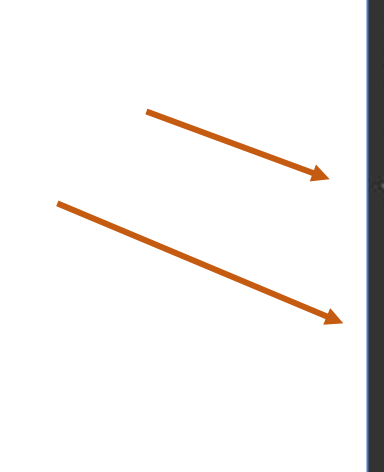

## **Course Management**

- Control Panel
- Content Collection
  - Course Tools Evaluation
- Evaluation

Ð

Ð

Ð

Users and Groups

Grade Center

- n indestrikten verstationen wirden ist die wirde
- Customization
- Packages and Utilities Bulk Delete Course Copy
  - Export/Archive Course
- Import Course Cartridge Import Package / View Logs Manage LTI Links

3. Click on the Archive Course tab

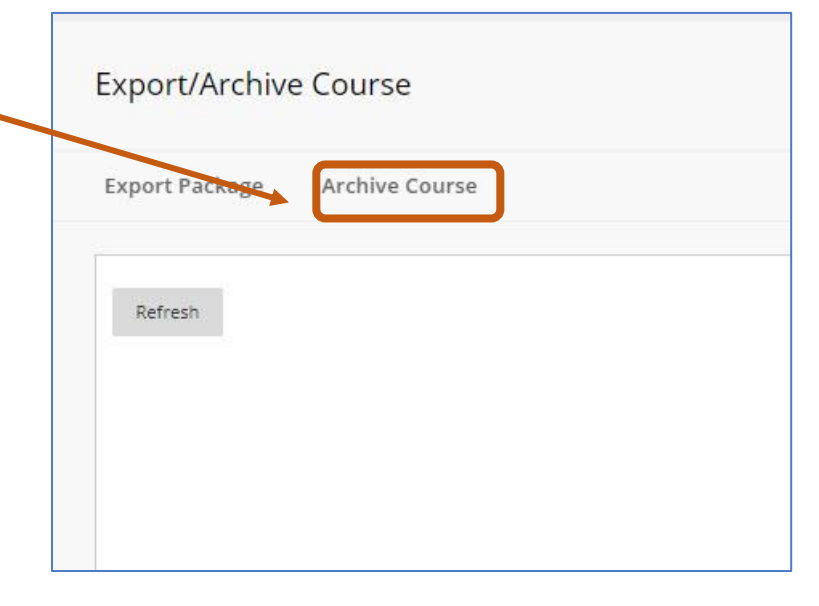

## **Select Copy Options**

- If you want to include the grade center in your archive, check the box beside "Include Grade Center History"
- 5. To create copies of files that are linked to, but not stored in, the course, check the option 'Copy links and include copies of the files outside of the course default directory'.

| ELECT COPY OPTIONS                               |                                                                                                    |
|--------------------------------------------------|----------------------------------------------------------------------------------------------------|
| * Source Course ID                               | FOH-2019                                                                                                    |
| ] Include Grade Center Histor                    | y (increases file size and processing time)                                                                                                    |
| LE ATTACHMENTS                                   |                                                                                                    |
| Course Files Default Directory                   | <ul> <li>Copy only links to course default directory files</li> </ul>                                                                                          |
|                                                  | Copy links and include copies of the files in the course default directory                                                                                     |
| Files Outside of the course<br>Default Directory | Copy only links to files stored outside of the course default directory     Copy links and include copies of the files outside of the course default directory |
| Package Size                                     | Calculate Site Manage Declage Contents                                                                                                    |

- 6. Scroll down and click submit
- 7. You will see a 'Success' message at the top of your course and receive an email when the archive is complete.
- To keep a copy of the archive for your records, go back and repeat steps 1 and 2 above and you will now see the archive file available to download.

| or your records,<br>2 above and you<br>ailable to | Export/Archive Course                                           |
|---------------------------------------------------|-----------------------------------------------------------------|
|                                                   | Export Package Archive Course                                   |
|                                                   | Refresh<br>FILE NAME<br>ArchiveFile_FOH-2019_20201006125213.zip |
|                                                   |                                                                 |